#### 《应用统计》实验指导书

一、课程实验的目的和要求:

作为会计、市场营销、旅游管理专业的学生,所要学习的统计学 主要是社会经济统计学。这是一门应用统计学,即应用统计理论和方 法来解释社会经济现象,解决社会经济当中存在的问题。因此,必须 将理论与实践相结合,通过实验教学,培养学生在现实环境下的动脑、 动手能力,同时起到巩固统计学理论知识的作用。

二、课程实验总学时数:32 学时

三、实验项目总数:12个

四、实验开设对象: 市场营销、旅游管理、会计专业

五、考核与报告:

1、实验后,学生将实验结果等内容写出实验报告,应符合实验教学的要求,并得到指导教师认可。

2、指导教师对每份实验报告进行审阅、评分。

实验一数据的预处理 1学时

1、实验目的要求

#### 了解数据预处理包含的内容,掌握数据筛选的方法。

2、实验主要内容

用一实例进行数据筛选的讲解和操作,数据排序。

- 3、实验类别(基础、专业基础、专业):专业基础
- 4、实验类型(演示、验证、操作、排故、综合、设计、研究):

演示、操作

5、实验要求(必修、选修):必修

6、主要仪器:计算机、U 盘或 MP3 等移动存储器、Excel 软件。

7、实验步骤:

A. 数据筛选:

(1)点击 Excel 表中的任意一格,选择"数据"菜单,点击左键, 选择"筛选"中的"自动筛选"命令。这时在表格第一行的每一格右 下角会出现下拉箭头。要筛选出统计学成绩等于75分的学生,就点击 "统计学成绩"这格的下拉箭头,选择75,就显示出有两位同学统计 学得了75分。再点击这个下拉箭头,选择"全部",又恢复原状。

(2)要筛选出英语成绩最高的前3名学生,可点击"英语成绩" 这格的下拉箭头,选择"前10个,,,",出现一个对话框,输入 3, 就显示出三位英语得分最高的同学。

(3)要筛选出 4 门成绩都大于 70 分的学生,需要使用"高级筛选"命令。使用高级筛选时,必须建立条件区域。这时需要在表格以外的地方制作条件区域。现将第一行(标志名称)复制到如 A11,分别在 4 门课程成绩名称对应的下方键入">70",然后在数据菜单上选择"筛选"中的"高级筛选",出现对话框,在"列表区域"中,点

击有红色箭头的图标,然后用鼠标左键点住A1不放,向右下方拉动,

直到 E9, 这时表格就在一个闪烁的框中。其次选择"条件区域", 点

击红色图标,用鼠标左键又选中从 A11 到 E12,最后点确定,结果就

出来了。如想要再试一次,就选择"数据"菜单中"筛选"的"全部

显示",全部数据恢复。

B. 数据排序:

(1) 对于分类数据,如果是字母型数据,排序有升序降序之分, 但习惯上用升序,因为升序与字母的自然排列相同;如果是汉字型数 据,可以按汉字的首位拼音字母排列,也可按姓氏笔画排序。如学生 姓名按姓氏的首位字母来排序,先点一下表格中的任意一个区域,然 后选择数据菜单的"排序"命令,出现对话框,在"主要关键词"中 选择"姓名","升序",点确定,结果就出来了。

(2) 对于数值型数据的排序有递增和递减两种。递增就是从小到 大排列, 递减就是从大到小排列。如数学成绩按降序排列, 选择"主 要关键词"中的"数学成绩",点"降序",确定,得出结果。

#### 实验二 分类数据的整理 4学时

1、实验目的要求

了解分类数据整理的步骤,掌握各类别频数计算的方法,能熟练 编制分布数列,并绘制条形图和饼图。

2、实验主要内容

通过实例进行分类数据的整理,分别用两种方法来计算频数,编 制分布数列,用条形图和饼图来显示分类数据。

#### 3、实验类别(基础、专业基础、专业):专业基础

4、实验类型(演示、验证、操作、排故、综合、设计、研究):

演示、操作

- 5、实验要求(必修、选修):必修
- 6、主要仪器: 计算机、U 盘或 MP3 等移动存储器、Excel 软件。

7、实验步骤:

(1) 把分类数据转化为数值型数据。

a. 先将原始数据进行审核,确认无误以后,打开 Excel 工作表, 将 50 个原始数据输在 A 列,在 A1 中输入"品牌名称"四个字, A2 到 A51 依次输入这 50 个原始数据。可以发现在本次调查中顾客只购买了 5 种品牌的饮料。由于电脑无法处理文字型数据,而只能处理数值型 数据,因此需要把它们转化为数字代码,就是用数字来代替品牌名称。 我们可以用 1—可口可乐, 2—百事可乐, 3—脉动, 4—鲜橙多, 5— 统一绿茶。

b. 在另一空白列依次输入 5 种品牌的名称,并在其右边一列对应 输入代替它的数字代码 1~5。如 D11: D15, E11: E15。

c. 在 B 列, 对应 A 列的品牌, 输入相应的代码。这就是把分类数 据转化为数值型数据,这样 Excel 才能在统计计算中识别。

(2) 计算各类别的频数。

有两种方法, 第一种是用 FREQUENCY 函数来计算, 第二种是借助 "直方图"分析工具间接得出。

第一种方法:

a. 点中 F11,在按住鼠标左键不放的同时,鼠标往下移动,直到

F15。

#### (从 F11 到 F15 出现蓝色背景的一个黑框)

b. 点击"插入函数"图标, (出现"插入函数"对话框), 在"选

择类别"的下拉菜单中选择"统计",在"选择函数"中选择"FREQUENCY",

点击确定。

(显示"函数参数"对话框)

c. 在 data-array(数据列)右边的空白栏中用键盘输入 B2: B51, 或者用鼠标选中从 B2 到 B51 的单元格,同样会在右栏中出现 B2: B51 字样;点击 bins-array(代码列)右边的空白栏,用键盘输入 E11: E15,或者用鼠标选中E11:E15。然后同时按Ctrl+Shift+Enter键, 就出现了各组频数的分布。

第二种方法:

a. 选择"工具"下拉菜单中的"数据分析"选项。

b. 在"数据分析"对话框中选择"直方图"命令,并选择"确定"。 c. 当出现"直方图"对话框时:

在"输入区域"一栏中输入 B2: B51 (数据列) 或者先点击"输 入区域"对话框中的红色箭头图标,再用鼠标选中 B2: B51。在"接 收区域"一栏中输入E11: E15(代码列)或者按以上类似的操作。在 "输出选项"中选择"输出区域",点击右栏的红色箭头图标,再点 击 H10(也可根据需要确定任何一个空白单元格);选择"累积百分 率";选择"图表输出"(如不需要此项可不选);最后点击"确定"。 出现一张初步的统计表。可以将统计表中的"接收"用"饮料品牌" 来代替,将品牌代码又改回到原来的品牌名称。把"频率"改为"频

数",将"其他"改为"合计",并通过自动求和公式计算出合计数,

也就是频数总和。

(3) 编制分布数列。求出各组频率。

a. 选中"可口可乐"右边的一个空白单元格, (出现一个黑框), 用键盘输入"="符号,再点击"15"的那个单元格(如 E4, E4 就会

成为一个闪动的框),再用键盘输入"/"号,(闪动框固定),键盘输入5、0,点回车键,就得到第一个频率0.30了。

b. 点中 0. 30 这格,出现黑框,把光标移到右下角,当出现一个黑 色实心的十字时,按住左键不放,一直往下拉四格,就依次得到各自 的频率了。

c. 计算频率总和,从 0.30 那一格按住左键不放往下拉,直到最后的 0.22, (下面的 4 个数值会出现蓝色背景),然后点击工具栏上"自动求和"图标,这时就会出现 1,表明频率之和为 1。

(4) 用图形显示分类数据。

a. 条形图

↔ ↓ D4 到 D8 键入代码相对应的标志名称。

④点击任务栏上的图表向导,出现一个对话框,选择图表类型中的柱形图,再选择子图表类型中的左上图或左中图,点击"下一步"。 又出现一个对话框,在"数据区域"方框中键入 E4: E8,再换到"系列"的对话框,在"分类轴标志"方框中键入 D4: D8,点击"下一步"。

④在"图表标题"方框中可输入适当的标题,如"图 3-1 不同品牌饮料分布图",在"分类 X 轴"方框内输入"品牌",在"数值Y(Z)轴"方框内输入"频数",点击"下一步",系统默认将图表

"作为其中的对象插入"(该工作表),再点击"完成",这个工作

表里就出现了一个条形图。

### b. 饼图

# ♀点击任务栏上的图表向导,出现一个对话框,选择图表类型中

的饼图,再选择子图表类型中的左上图(平面图)或左中图(立体图),

点击"下一步"。又出现一个对话框,在"数据区域"方框中键入F4: F8, 再换到"系列"的对话框, 在"分类标志"方框中键入D4: D8, 点击"下一步"。

④"标题"对话框中,在"图表标题"空白栏上输入标题,如"图 3-2 不同品牌饮料的构成图";换到"数据标志"对话框,在"类别 名称"和"百分比"前面打钩,点击"下一步",系统默认将图表"作 为其中的对象插入"(该工作表),再点击"完成",这个工作表里 就出现了一个饼图。

> 2 学时 实验三 顺序数据的整理

1、实验目的要求

了解累积频数和累积频率的概念,掌握其计算方法,能熟练绘制。 累积频数分布图和环形图。

2、实验主要内容

通过实例进行顺序数据的整理,计算累积频数和累积频率,用累 积频数分布图和环形图显示分类数据。

3、实验类别(基础、专业基础、专业):专业基础

4、实验类型(演示、验证、操作、排故、综合、设计、研究):

### 演示、操作

#### 5、实验要求(必修、选修):必修

6、主要仪器:计算机、U 盘或 MP3 等移动存储器、Excel 软件。

- 7、实验步骤:
- A. 计算累积频数和累积频率

(1) 计算甲城市家庭对住房状况评价的五个百分比。在 F4: F8 中输入甲城市家庭对住房状况评价的各组户数(即频数);在G4中输 入 "=F4/300\*100 ", 回车即得 8; 点中 G4, 光标移到右下角, 按住左 键,往下拉四格,得出其它四个百分比。再点任务栏上的" $\Sigma$ "(自 动求和)图标,得100。

(2) 计算甲城市家庭对住房满意度评价的向上累积户数(即向上 累积频数)。先在 H4 中输入"=F4",回车得到 24,然后在 H5 中输 入公式"=F5+H4",回车得到132,接着点中H5,光标移到右下方, 按住左键不放向下拉三格,得出其它三个向上累积户数。注意向上累 积的户数没有合计数,但不能让格子空着,应该画一条短横线。向上 累积百分比也是按以上方法得到的。

(3) 计算向下累积户数。与向上累积户数的计算类似, 先在 J8 中输入"=F8",回车得到30,然后在J7 中输入"=F7+J8",接着点 中 17, 光标移到右下方, 按住左键不放向上拉三格, 就得到其它的向 下累积户数。向下累积百分比用同样的方法计算。

乙城市家庭对住房评价的累积频数和累积频率也按照以上方法计 算。

B. 绘制累积频数分布图和环形图

(1) 累积频数分布图

a. 点击任务栏上的图表向导,出现一个对话框,选择图表类型中

的折线图,默认为子图表类型中的左中图,也可自行选择其它类型,

点击"下一步"。又出现一个对话框,在"数据区域"方框中键入 D5:

D9, 再换到"系列"的对话框, 在"分类轴标志"方框中键入 A5: A9,

点击"下一步"。

b. 在"图表标题"方框中可输入适当的标题, 如"图 3-3 甲城 市住房状况评价向上累积频数分布图",在"分类X轴"方框内输入 "满意度",在"数值Y(Z)轴"方框内输入"向上累积户数",点 击"下一步",系统默认将图表"作为其中的对象插入"(该工作表), 再点击"完成",这个工作表里就出现了一个向上累积频数分布图。

向下累积频数分布图的绘制方法同上。

(2) 环形图

a. 点击任务栏上的图表向导,出现一个对话框,选择图表类型中 的圆环图,默认为子图表类型中的上图,也可选择下图(分裂图), 点击"下一步"。又出现一个对话框,在"数据区域"方框中键入 C5: C9, 再换到"系列"的对话框, 在"分类轴标志"方框中键入 A5: A9。 点击"添加",就加上了"系列 2",在右边"值"那一栏点击红色 箭头图标,选中K5:K9,点击"下一步"。

b. 在"图表标题"方框中可输入适当的标题, 如"图 3-5 甲乙 两城市住房状况评价比较环形图";换到"数据标志"对话框,在"百 分比"前面打钩,点击"下一步",系统默认将图表"作为其中的对 象插入"(该工作表),再点击"完成",这个工作表里就出现了一

个环形图。

#### 实验四 数值型数据的整理 2 学时

## 1、实验目的要求

了解数据分组的方法,熟悉数值型数据整理的步骤,掌握组距的

计算公式,能熟练绘制直方图和累积曲线图。

2、实验主要内容

通过实例进行数值型数据的整理,确定组数和组距,计算频数、 频率,用直方图和累积曲线图显示数值型数据。

3、实验类别(基础、专业基础、专业):专业基础

4、实验类型(演示、验证、操作、排故、综合、设计、研究): 演示、操作

5、实验要求(必修、选修):必修

6、主要仪器:计算机、U 盘或 MP3 等移动存储器、Excel 软件。 7、实验步骤:

(1) 输入数据, 找出最大值、最小值, 确定组数。

在 A1: A120 输入数据, 鼠标移到 A 列的任一单元格, 点击任务栏 上"数据"菜单的"排序",找到最大值237和最小值141。根据数据 的总数和特点以及研究的目的来确定组数。

(2) 确定各组的组距, 输入各组的上下限。

根据公式计算组距: 组距=(最大值-最小值)÷组数

组距=(237-141)/10=9.6。一般组距宜取5或10的倍数,而且 第一组的下限应低于最小值,最后一组的上限应高于最大值,因此组

距可取 10, 即每组上下限分别为: 140-150、150-160、,,,,、 230-240, 将其分别输入到 D6: D15。

(3) 输入各组上限, 计算频数、频率, 必要时计算累积频数、累

积频率,并整理成频数、频率分布表。

a. 根据"不重不漏"的原则,将各组上限 149、159,,,、 239 输

入到 B6: B15。

b. 选中 E6: E15, 点 "=", 然后点击任务栏左上角的函数下拉箭 头,选择"其他函数,,",(出现"插入函数"对话框),在"选择类别" 中点击"统计",再下方"选择函数"中选"FREQUENCY",点"确定"。

c. 在"函数参数 FREQUENCY"对话框中,在"data-array"空白 栏键入 A1: A120 (输入的所有原始数据),在"bins-array"空白栏 键入 B6: B15 (各组上限), 然后同时按 Ctrl、Shift、Enter 键, 得 出各组频数。

频率计算的方法同实验二。累积频数、累积频率的计算同实验三。

(4)根据计算出的频数和累积频率,绘制出直方图和累积曲线图。

直方图的绘制与条形图的绘制类似,只是需要消除条形图之间的 间距,双击任何一个直方形,出现"数据系列格式"对话框,然后点 击"选项",把"分类间距"调整为0。这时就变为直方图了。累积曲 线图的绘制方法同实验三的累积频数分布图的绘制。

> 实验五 统计调查设计 4 学时

1、实验目的要求

熟悉统计调查设计的思路,掌握调查问卷的格式。

2、实验主要内容

制定统计调查方案,围绕一个主题设计调查问卷。

3、实验类别(基础、专业基础、专业):专业基础

4、实验类型(演示、验证、操作、排故、综合、设计、研究):

设计

5、、实验要求(必修、选修):必修

6、主要仪器:计算机、U 盘或 MP3 等移动存储器、Excel 软件、 草稿纸、打印纸、复印纸。

7、实验步骤:

(1) 选定统计调查课题,设计调查方案。

a. 确定调查对象和调查单位。

b.确定调查目的。

c. 确定调查地点。

d. 确定调查时间。

e. 确定调查项目。

(2) 设计调查问卷。

共同讨论并修改问卷的每一项。最终定稿,打印、复印出事先确 定的份数。

(3) 将问卷分发给每一位同学,同时进行调查前培训,使之明 确调查问卷中的每一个问题和答案选项,学会一定的调查技巧。

6 学时 实验六 调查数据的输入、整理和分析

1、实验目的要求

#### 熟悉原始数据的输入方法,巩固各类数据整理的步骤,学会进行

统计数据的分析,掌握统计调查报告的格式。

2、实验主要内容

把填好的每份调查问卷上的数据有序输入 Excel, 然后进行根据

数据的不同类型进行整理,完成统计调查报告。

以上内容仅为本文档的试下载部分,为可阅读页数的一半内容。如 要下载或阅读全文,请访问: <u>https://d.book118.com/66602122115</u> 0011001